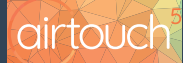

# Smart AC Bridge Apple Home Set-Up

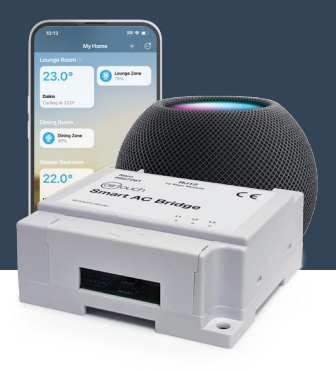

This guide will walk you through setting up the AirTouch **Smart AC Bridge** with Apple Home.

For information on how to install the **Smart AC Bridge** please see the *Smart AC Bridge - Install Guide*.

### **Before Getting Started**

- Ensure your Apple device is running the latest iOS version and you have the Apple Home app installed.
- Verify the Smart AC Bridge connection.
  - From the AirTouch 5 Console Home Screen press the Quick Menu (top right) then navigate to Options page (Settings > Options) and locate the tile named AC Bridge.

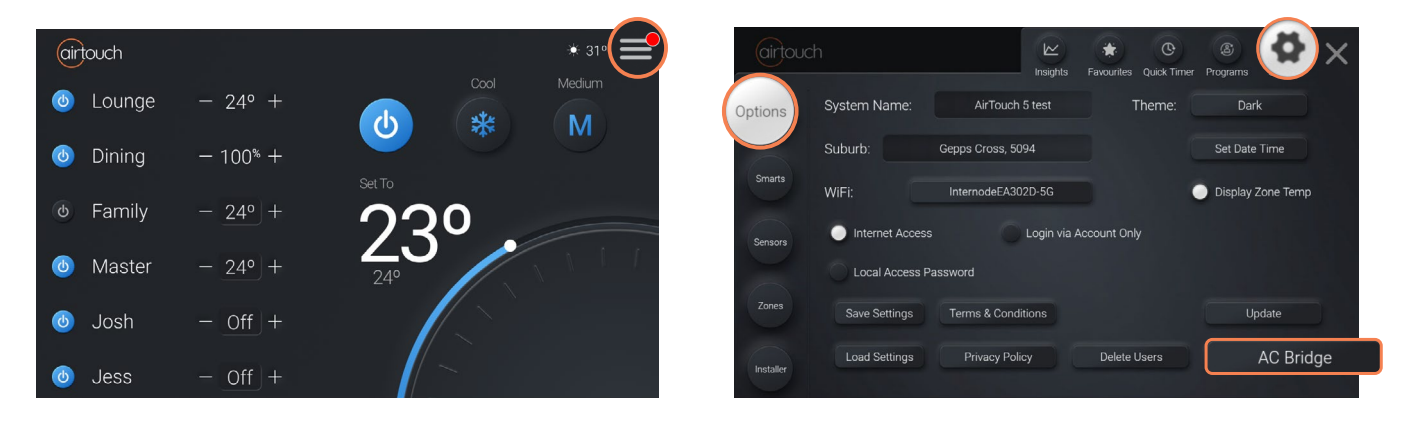

Note: If the AC Bridge button is not available, please refer to Smart AC Bridge - Install Guide.

## Putting the Smart AC Bridge into Pairing Mode

On the **AirTouch 5 Console** navigate to the *AC Bridge* tile and click it, from this screen select *Start Pairing*. The **AirTouch 5 Console** will display a pairing QR code.

| 4.30 O 14 G 2 ·                       |                                                                                               | ,              |                       |                                                | 12 <b>* 0</b> |                   | 853 <b>0</b> 14 <b>0</b> 2 ·         |                                                                                                    |                                                 |                              |                    |                 |                | 1.48 |
|---------------------------------------|-----------------------------------------------------------------------------------------------|----------------|-----------------------|------------------------------------------------|---------------|-------------------|--------------------------------------|----------------------------------------------------------------------------------------------------|-------------------------------------------------|------------------------------|--------------------|-----------------|----------------|------|
| airtouc                               |                                                                                               | Insights Favo  | Durites Quick Timer P | (a) (b) (c) (c) (c) (c) (c) (c) (c) (c) (c) (c | ×             |                   |                                      |                                                                                                    | insights F                                      | *                            | (C)<br>Quick Timer | (2)<br>Programs | Settings       | ×    |
| Options<br>Smarts<br>Sensors<br>Zones | AirTouch Sm<br>Product Code (657261<br>Hardware Version: 1.0.0.0<br>Software Version: 1.0.0.6 | nart AC Bridge |                       | Update                                         |               | ····· <b>&gt;</b> | Cptons<br>Smarts<br>Sensors<br>Zanes | AirTouch Sm<br>Product Code: 657261<br>Handware Version: 10.0.0<br>Software Version: 10.0.7<br>Ready for Paing., Please open Home<br>Make sure the Apple device is connect 1 | ant AC Bridg<br>app on Apple o<br>to the 2.4GHz | ge<br>devices to<br>band Wif | add the bri<br>-L  |                 | 1 2 3<br>5 6 7 | 4 8  |
| Installer                             | Start Pairing                                                                                 |                |                       | Back                                           |               |                   | Installer                            |                                                                                                    |                                                 |                              |                    | C               | Back           |      |

Note: **Smart AC Bridge** will begin trying to pair with Apple Home when first powered on, if the **Smart AC Bridge** is already in pairing mode please proceed to the next step.

Check that your Apple device is connected to a 2.4Ghz Wi-Fi network and open the **Home** 🙆 app.

• In the top right corner of the app press '+' then Add Accessory.

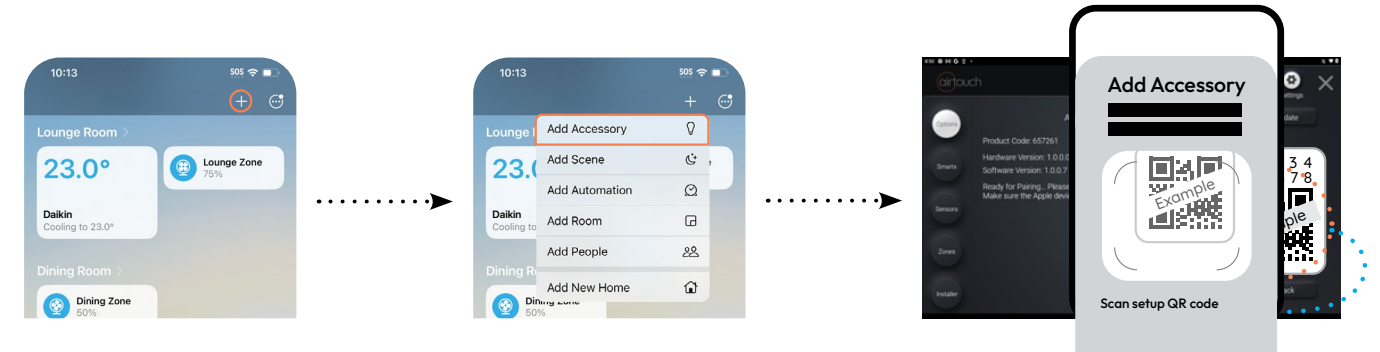

Using your Apple device, scan the QR code present on the AirTouch 5 Console.

### Setting Up with a Pairing Code

If you are unable to use the camera on your Apple device, from the **Add Accessory** screen, select **More Options**, the **AirTouch Smart AC Bridge** should appear as a nearby device, click it, then enter the 8-digit code present above the QR code shown on the **AirTouch 5 Console**.

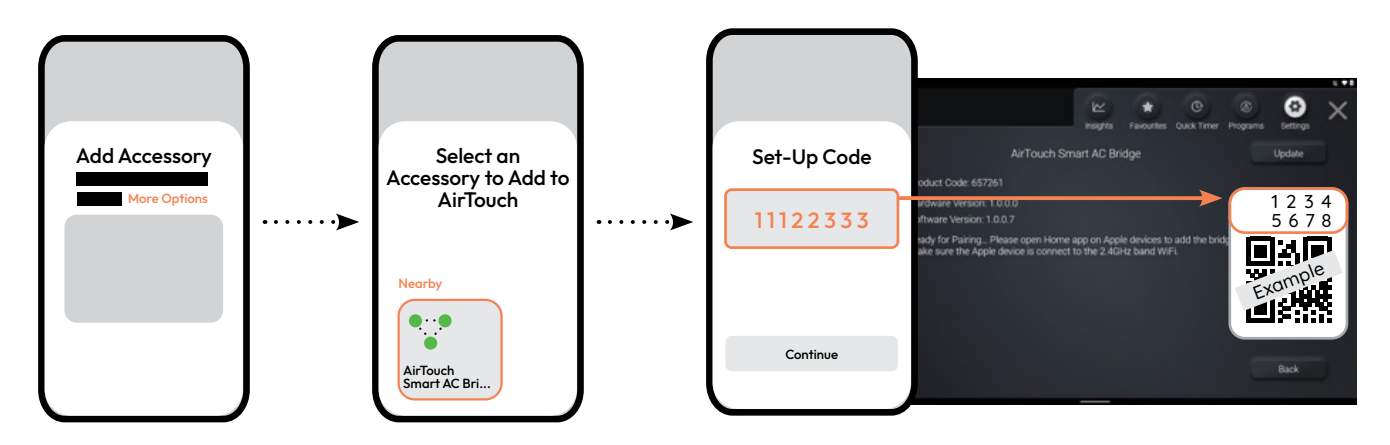

After completion, the **Home** app will ask to add all relevant ACs and Zones connected to your **AirTouch Console** in a tile format.

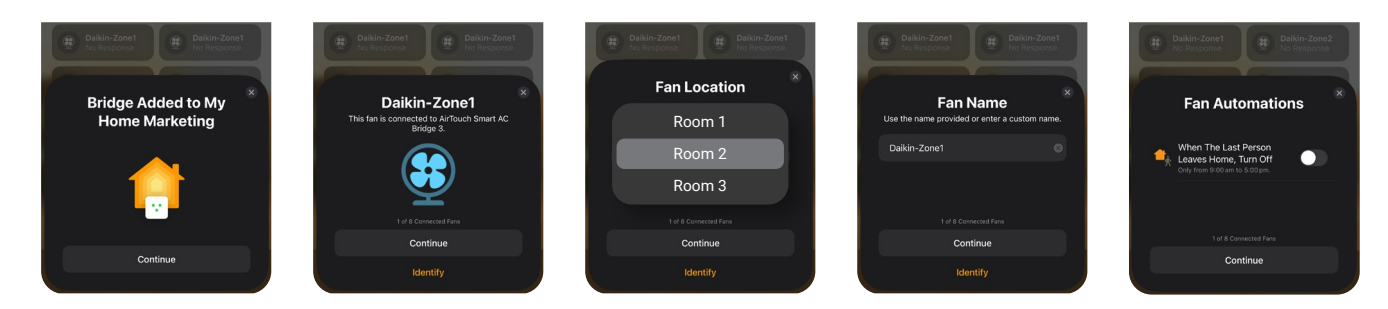

### **Smart Integrations**

To use Home with AirTouch 5 outside of your smart home, the Home app requires an Apple Home hub such as HomePod, HomePod Mini, Apple TV or iPad running the latest software.

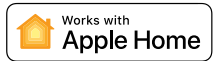

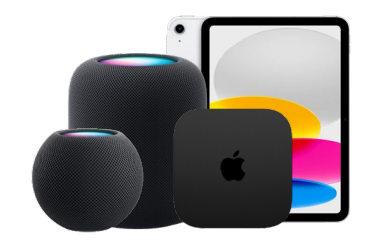

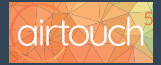

All specifications and procedures are correct at time of publication, but are subject to change without notice. Please read the instructions before installing this Zone Control System. Polyaire Pty Ltd does not accept any responsibility for loss or damage that may occur as a result of the incorrect installation or operation of this AirTouch Control System.

#### airtouch.net.au

Version 1.0 January 2025 © Polyaire Pty Ltd